## คู่มือการเข้าร่วมอบรม หลักสูตร "บทบาทของสถานศึกษาที่ดำเนินงานกองทุนเงินให้กู้ยืมเพื่อการศึกษา" สำหรับผู้บริหารและผู้ปฏิบัติงานสถานศึกษา ระดับอาชีวศึกษา รุ่นที่ 6 ครั้งที่ 2 ผ่านระบบออนไลน์ (Application Zoom)

1. การเข้าร่วมอบรมออนไลน์ (Application Zoom) จะทำได้ 2 วิธี ดังนี้

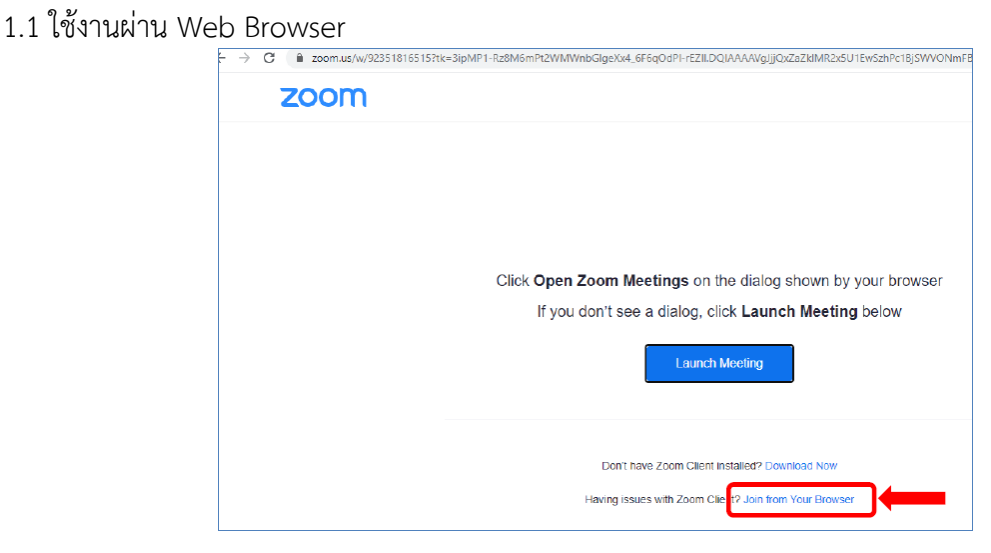

- 1.2 ใช้งานผ่านการติดตั้งโปรแกรม Zoom
  - 1.2.1 เข้าที่ https://zoom.us/download#client\_4meeting
  - 1.2.2 กดเลือกที่ Download

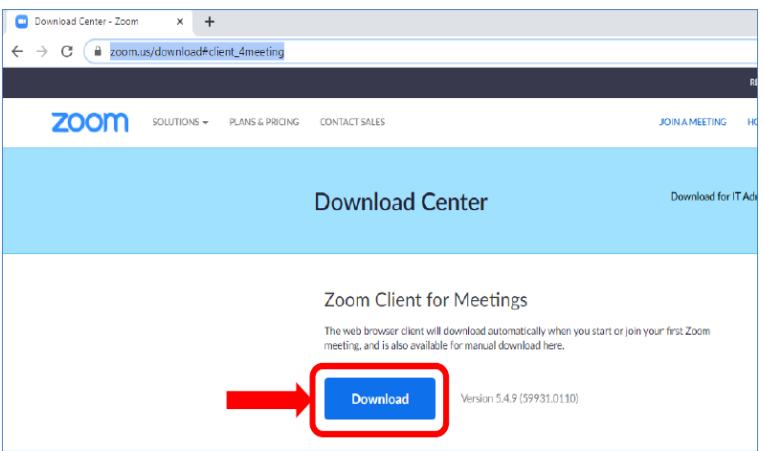

1.2.3 กดเลือกโปรแกรม Zoom ที่ download มาแล้วดังรูป

## โปรแกรมกำลังติดตั้ง Zoom Installer × Installing... Download Version 5.4.9 (59931.0110)

## โปรแกรม Zoom หลังจากติดตั้งให้กดปิดโปรแกรม

| Zoom Cloud Meetings |                             | - | × |  |
|---------------------|-----------------------------|---|---|--|
|                     | zoom                        |   |   |  |
|                     | Join a Meeting              |   |   |  |
|                     | Sign In                     |   |   |  |
|                     |                             |   |   |  |
|                     | Version: 5.4.9 (59931.0110) |   |   |  |

 หลังติดตั้งโปรแกรมเสร็จเรียบร้อยแล้ว สถานศึกษาสามารถเข้าร่วมอบรม โดยการกดเข้าร่วมตาม Link ที่กองทุนฯ จะส่ง ให้จากทาง e-mail crm@studentloan.or.th ส่งไปที่ e-mail ของผู้ที่ลงทะเบียนเข้าร่วมสัมมนาผ่านทางหน้าเว็บไซต์ โดยเข้าไปที่ e-mail แล้วกดเลือกตามรูป

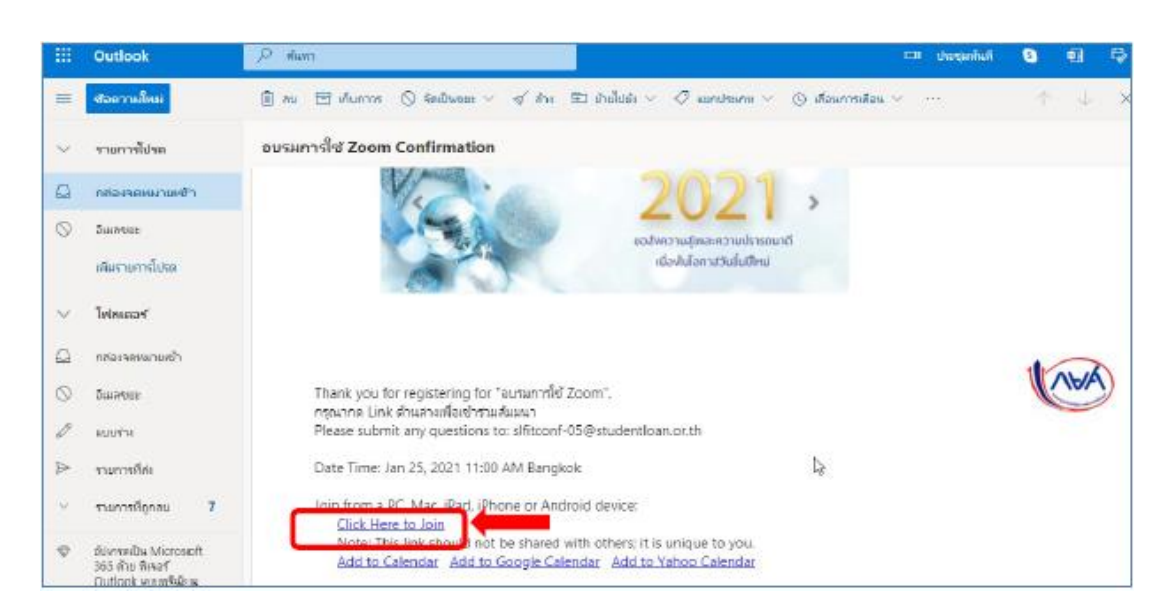

กรุณากรอกข้อมูลของผู้เข้าร่วมอบรม โดยในช่อง First Name ของความกรุณา ให้ระบุตามรูปแบบดังนี้
ชื่อผู้อบรม\_ชื่อสถานศึกษา เช่น สมชาย\_กองทุนเงินให้กู้ยืมเพื่อการศึกษา และหลังจากกรอกข้อมูลเรียบร้อยแล้วให้กดปุ่ม
"Register"

| opic        | การอบรมหลักสูตร "บทบาทของสถานศึกษาที่ดำเนินงานกองทุนเงินให้กู้ยืมเพื่อการศึกษา"<br>ครั้งที่ 2                                                                                       |                              |  |  |  |
|-------------|----------------------------------------------------------------------------------------------------|------------------------------|--|--|--|
| Description | การอบรมหลักสูตร "บทบาทของสถานศึกษาที่ตำเนินงานกองทุนเงินให้กู้ยึมเพื่อการศึกษา" สำหรับ<br>ผู้บริหารและผู้ปฏิบัติงานสถานศึกษา ระดับอาชีวศึกษา รุ่นที่ 6 ผ่านระบบออนไลน์ (ครั้งที่ 2) |                              |  |  |  |
| Time        | May 10, 2022 09:00 AM in Bangkok                                                                                                    |                              |  |  |  |
|             |                                                                                                    | * Required informat          |  |  |  |
| First Name  |                                                                                                    | Last Name *                  |  |  |  |
| สมชาย_ก     | องทุนเงินให้กู้ยืมเพื่อการศึกษา                                                                                                    | ชื่อตรง                      |  |  |  |
| Email Addre | ess *                                                                                                    | Confirm Email Address *      |  |  |  |
| slf01-zoc   | om@studentloan.or.th                                                                                                    | slf01-zoom@studentloan.or.th |  |  |  |
|             |                                                                                                    | ชื่อสถานศึกษา *              |  |  |  |
| รหัสสถานศึก | าษา *                                                                                                    |                              |  |  |  |

## Register

4. หลังจากกรอกข้อมูลเรียบร้อยแล้วระบบจะสามารถเปิดโปรแกรมได้ดังรูป

| 🖸 Download Center - Zoom 🛛 🗴 🎯 Launch Meeting - Zoon | x +                                                                                                    |
|------------------------------------------------------|----------------------------------------------------------------------------------------------------|
| ← → C â zoom.us/j/99553616088#success                |                                                                                                    |
| ZOOM                                                 | Open Zoom Meetings?     https://zoom.us wants to open this application.     Always allow zoom.us to open links of this type in the associated app     Open Zoom Meetings     Open Zoom Meetings     Click Open Zoom Meetings on the dialog shown by your browser     If you don't see a dialog, click Launch Meeting below     Launch Meeting |
|                                                      | Don't have Zoom Client installed? Download Now                                                                                                    |

ระบุ e-mail และชื่ออีกครั้ง ตามตัวอย่างในรูป ก็สามารถเข้าร่วมอบรมได้เรียบร้อย

| Connecting                           | × |  |
|--------------------------------------|---|--|
| Enter your email and name            |   |  |
| slf-zoom01@studentloan.or.th<br>     |   |  |
| Remember my name for future meetings |   |  |
| Join Webinar Cancel                  |   |  |

5. กรณีต้องการสอบถาม ผู้เข้าร่วมอบรม สามารถกดที่ปุ่มดังรูป

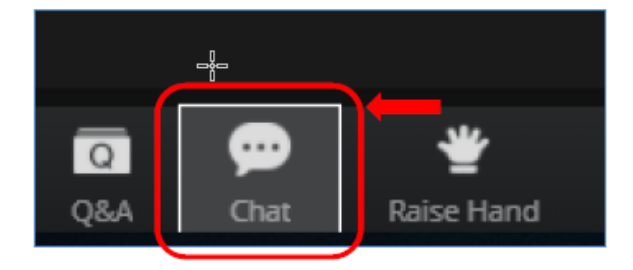

ผู้เข้าร่วมอบรมสามารถพิมพ์ข้อความเข้าไปที่กล่องข้อความ แล้วเจ้าหน้าที่จะทำการรวบรวมคำถามแล้วรวบรวมส่งให้กับ
วิทยากรตอบคำถาม

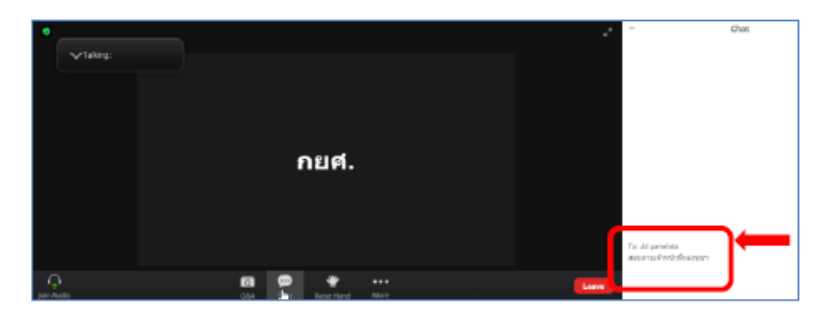

7. หลังจากจบการอบรมเรียบร้อยแล้วกรุณากดปุ่ม Leave

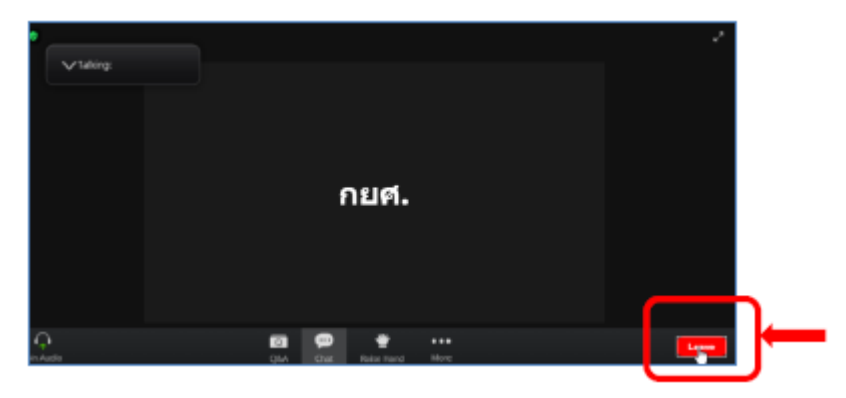